# Demandes de pompe à pression négative

## Connexion FASTERWEB

1- Se connecter avec son compte R03 (ABCD1234). Le mot de passe est le même que celui de votre compte Windows. https://ciussscnfw.r03.rtss.qc.ca/public/login

### Demande

1- Cliquez sur le bouton ci-dessous à droite en haut : Créer un nouveau document

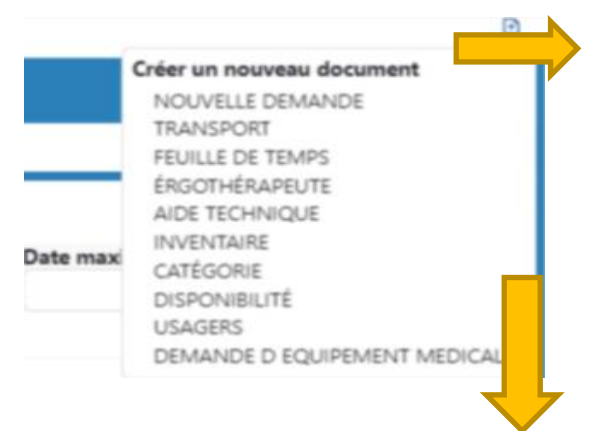

2- Sélectionnez « Demandes d'équipement médical »

Vous obtenez le menu ci-dessous

| ∃ Demandes                   |                           |                                       |                                |
|------------------------------|---------------------------|---------------------------------------|--------------------------------|
|                              | ⊗ Annuler Impressions ▼ ■ | Enregistrer le brouillon O Sournettre |                                |
|                              | DEMANDE D EQ              | UIPEMENT MEDICAL                      |                                |
| Général Historique           |                           |                                       |                                |
| Formulaire de cons           |                           |                                       |                                |
| INFORMATIONS SUR LA DEMANDE  |                           |                                       |                                |
| Type de livraison            | Etablissement demandeur   | Etablissement receveur                | Date de la demande             |
| Vuméro de pompe              | Date de validation        | Date de livraison souhaitée           | Date de récupération souhaitée |
| Liste des pompes disponibles |                           |                                       | =                              |
| Valider la pompe             |                           | Changer de pompe                      |                                |

- 3- Remplir les champs demandés :
  - a. Section « Informations sur la demande »
    - i. Type de livraison

| INFORMATIONS SUR LA DEMANDE |   |
|-----------------------------|---|
| Type de livraison           |   |
|                             | ^ |
| LIVRAISON                   |   |
| RÉCUPÉRATION                |   |
| Echange                     |   |

- 1. Livraison : Vous avez besoin de recevoir une pompe
- 2. Récupération : Vous avez besoin que l'on récupère une pompe
- Échange : NE PAS L'UTILISER. Préparer plutôt une demande de livraison. Lorsque cette dernière sera livrée et installée, il faut faire la demande de récupération de la pompe défectueuse et mentionner dans « complément d'adresse de l'usager » la raison du retour ainsi que le numéro de la pompe.
- ii. Établissement demandeur : Choisir dans la liste déroulante votre lieu de travail.

Etablissement demandeur

Centre de santé de Marie Paule Sioui Vincent Chez Usager CHSLD St-Augustin Beauport CLSC de Baie-St-Paul CLSC de Donnacona CLSC de la Basse-Ville CLSC de la Basse-Ville CLSC de la Haute Ville (55) CLSC de la Jacque Cartier (Loretteville) CLSC de la Malbaie CLSC de la Source Nord (Orsanville) CLSC de la Source Sud (Charlesbourg)

- iii. Date de la demande : Date du jour
- iv. Date de début de traitement : Date du début de l'opération, nous livrons la pompe la journée ouvrable d'avant.
- v. Établissement receveur : Inscrire le CLSC de l'usager pour les livraisons et l'IRDPQ-Hamel pour les récupérations.
- vi. Date de livraison et de récupération : Inscrire la date « souhaitée » pour la livraison de la pompe.

b. Section « Informations pour le transport »

#### Cette partie est réservée à l'agent du Parc.

#### c. Section « Données de l'usager »

- i. Remplir les champs marqués d'un \*,
- ii. Adresse de l'usager : Adresse où l'usager habite
- iii. Adresse de livraison : Adresse voulue de livraison ou de récupération. Il est important d'indiquer dans « Complément d'adresse » la livraison (...), le local ou toute autre information connexes, ainsi que le numéro de la pompe lorsqu'il s'agit d'une récupération.

#### d. Section : Intervenant, détails du dossier, etc.

- i. Remplir les champs marqués d'un \*
- ii. Intervenant : Nom de l'intervenant
- iii. Courriel de l'intervenant : Vérifier ce champ pour vous assurer que votre courriel est bon.
- iv. POUR TERMINER : CLIQUÉ SUR « SOUMETTRE »
- 4- Lorsque votre demande sera traitée, celle-ci sera visible ici :

| Centre intégré<br>universitaire de santé<br>et de services sociaux<br>de la Capitale-Nationale | Ξ Répartition                 |                             |                         |            |
|------------------------------------------------------------------------------------------------|-------------------------------|-----------------------------|-------------------------|------------|
| Québec 🖬 🖬                                                                                     | 🕲 À valider                   | 🗭 Interne                   | 🗹 Envoi Postal          | 몇 Cueillet |
| Déconnexion                                                                                    | Liste des demandes de         | pompe/billi                 |                         |            |
| Demandes                                                                                       | Recherche                     |                             |                         | Q          |
| Répartition                                                                                    | Statut                        | Type de livraiso            | n Date de la            | demande    |
| 🗂 Saisie                                                                                       | Aucun élément trouvé          |                             |                         |            |
| Analyse                                                                                        | Total de <b>0</b> document(s) |                             |                         |            |
| <b>9</b> Usagers                                                                               | Liste des demandes po         | our lesquelles il faut ajou | uter une date de livrai | son        |
| <b>Զ</b> Ergothérapeu                                                                          | Recherche                     |                             |                         | Q          |
|                                                                                                |                               |                             |                         |            |

5- Télécharger et faire signer par l'usager le formulaire de consentement.

a. Cliquer sur la flèche formulaire de demande et télécharger le formulaire.

| Général            | Historique |
|--------------------|------------|
| Formulaire de cons |            |

b. Ajouter en pièce jointe à votre demande, dans les remarques

| INFORMATIONS INTERVENANT   |
|----------------------------|
| Intervenant *              |
|                            |
| Installation               |
|                            |
| Courriel intervenant *     |
|                            |
| REMARQUES                  |
| Formulaire de consentement |
| + Sélectionner             |
| Pièce jointe 1 (fichier)   |
|                            |

- c. Si vous êtes dans l'impossibilité de remplir cette étape, veuillez contacter un agent du Parc pour envoyer le formulaire de consentement en pièce jointe par courriel à l'adresse suivante : parc\_aidestechniques.ciussscn@ssss.gouv.qc.ca
- d. Contact Agent : 418-529-9141 poste 46023 ou poste 42745